# **QAPTER CLAIMS**

# **POSÚDENIE POŠKODENIA**

VIZUÁLNA INTELIGENCIA

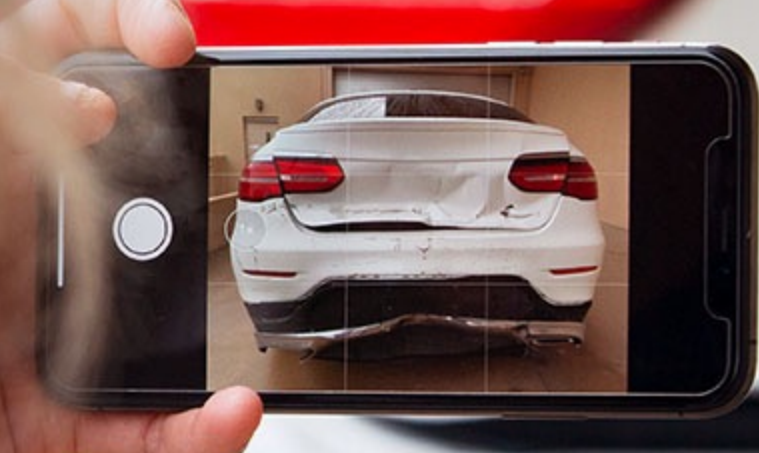

#### **OBSAH**

#### PREHĽAD

#### VLOŽENIE FOTODOKUMENTÁCIE

- Presunutie (Drag & Drop)
- Výber z priečinka
- Vytvorenie fotodokumentácie
- FOTODOKUMENTÁCIA
- VÝSLEDOK VIZUÁLNEJ INTELIGENCIE(VI)
- MANUÁLNE ÚPRAVY
- ĎALŠIE KROKY

#### PREHĽAD

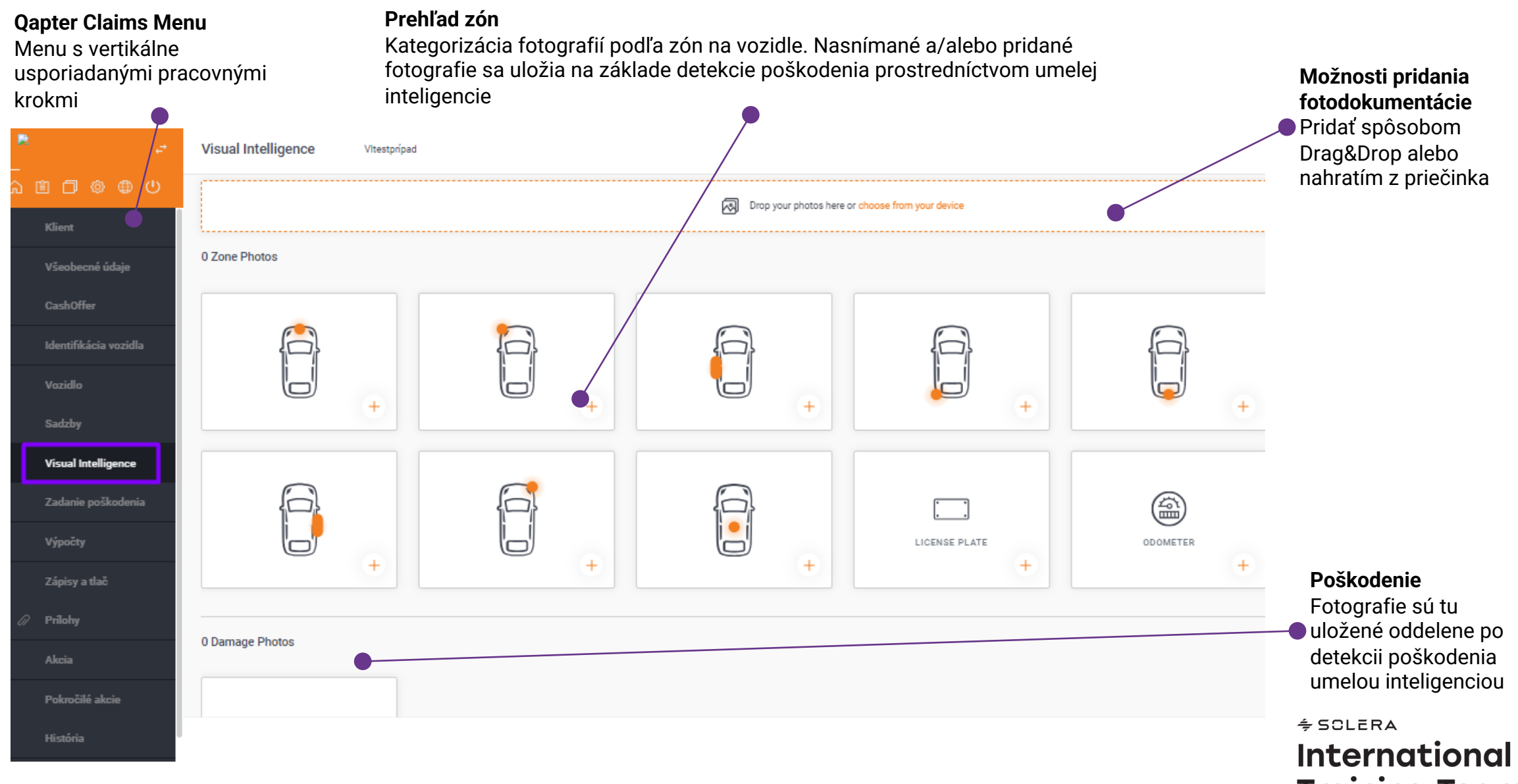

**Training Team** 

# **VLOŽENIE FOTODOKUMENTÁCIE**

Výber fotografií prostredníctvom fotoaparátu podľa zón

Snímky sa vkladajú do jednotlivých zón pomocou tlačidla "+" pre definovanie rozsahu poškodenia prostredníctvom Al.

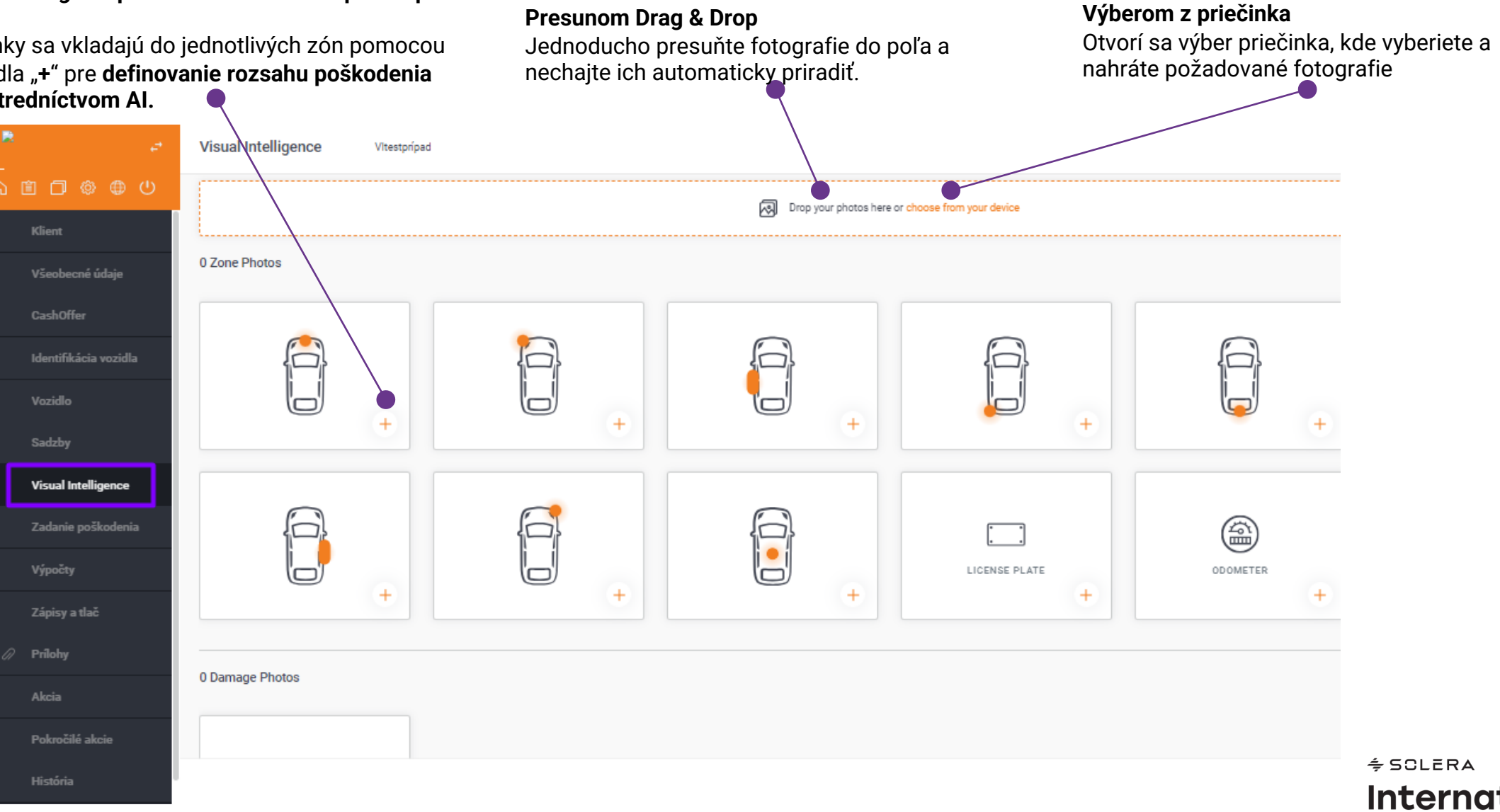

International **Training Team** 

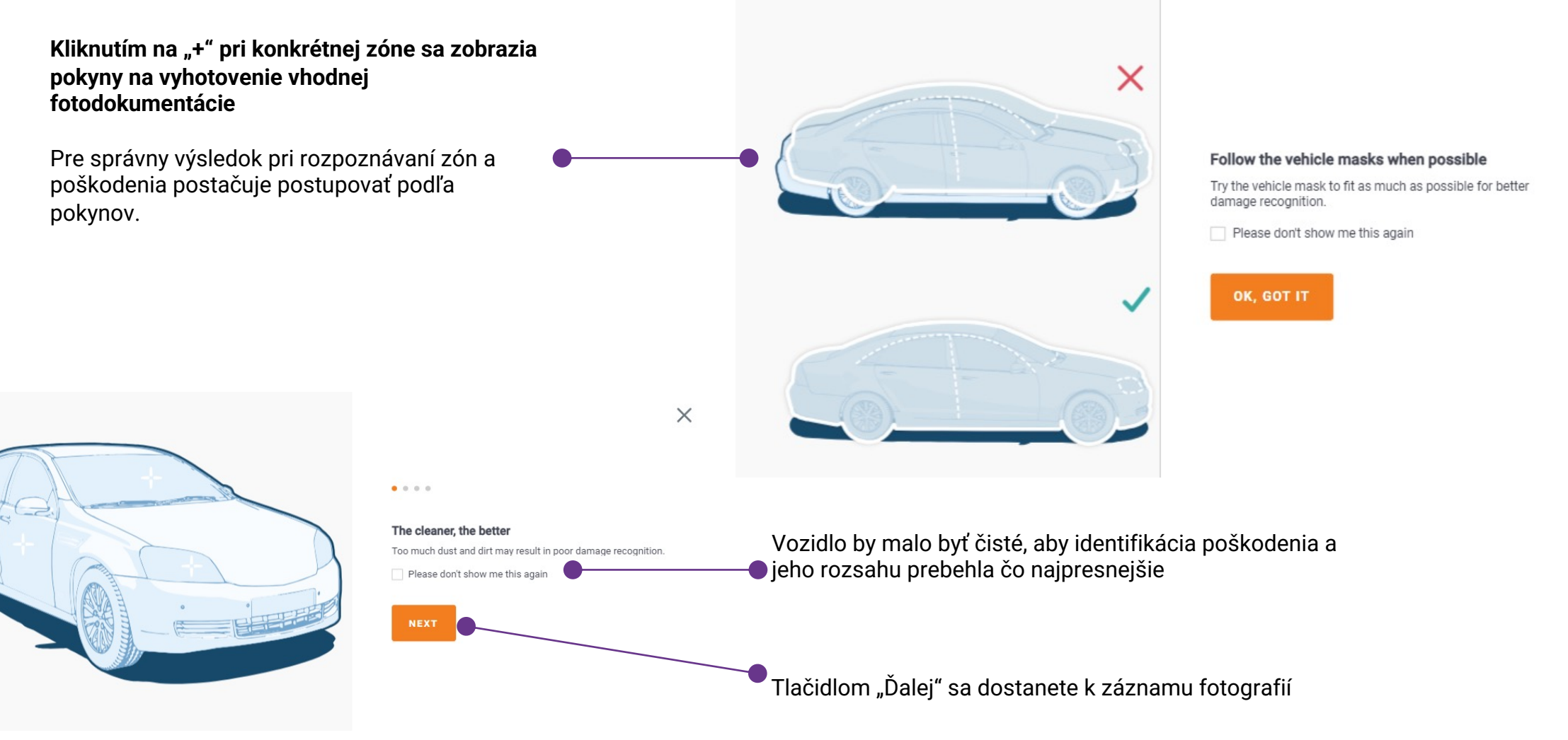

Proces vytvorenie fotodokumentácie je zobrazený krok za krokom. Ak Vám bude postup jasný, môžete nápovedu kedykoľvek deaktivovať.

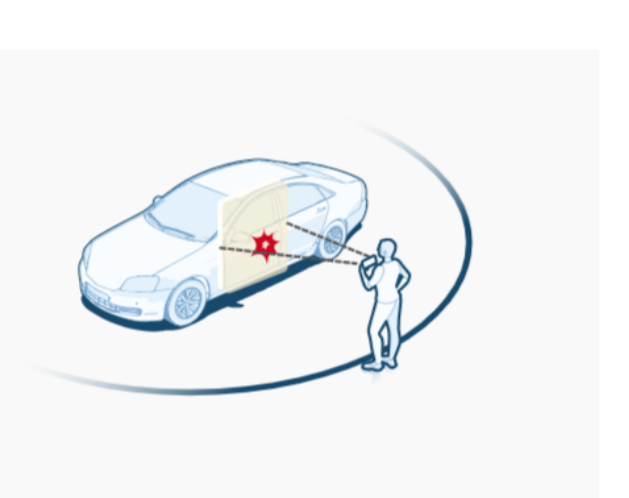

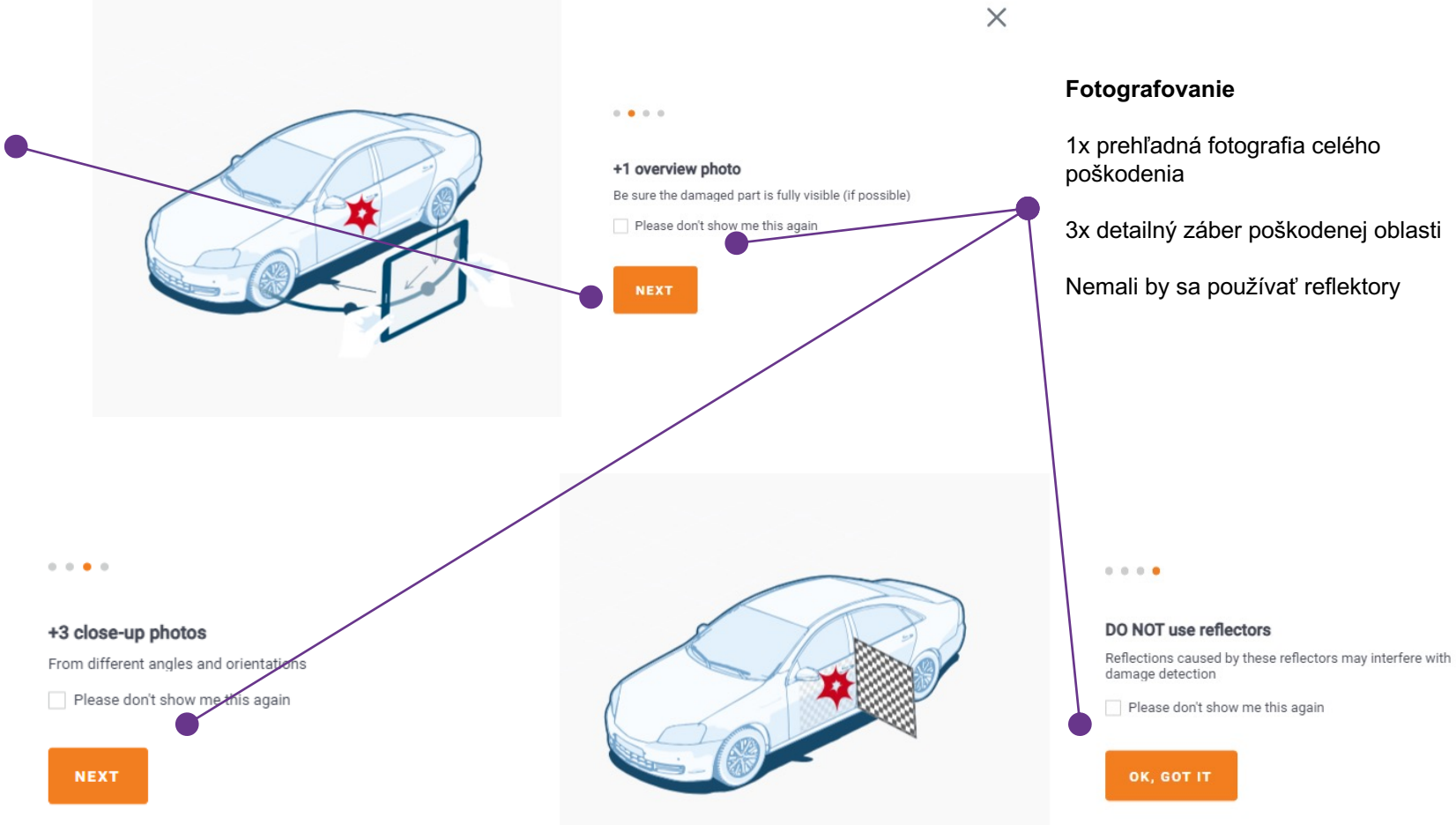

Po spustení fotografovania sa zobrazia **3D šablóny** pre identifikované vozidlo

#### Tip:

Čím presnejšie sa Vám podarí zachytiť vozidlo v rámci predvolenej šablóny, tým presnejšie výsledky dosiahnete.

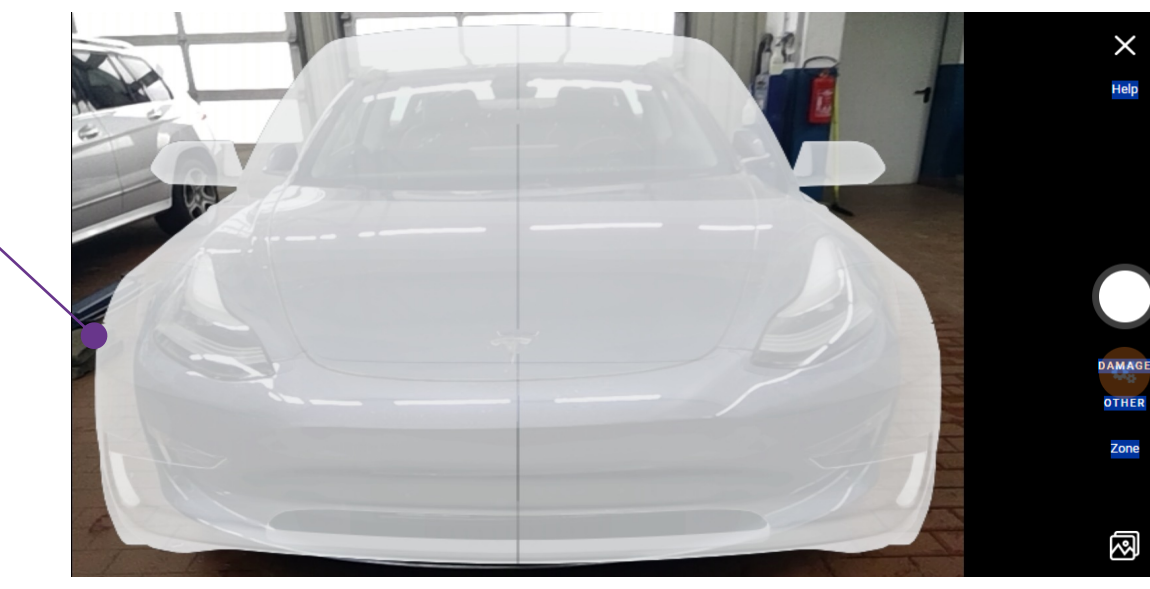

 $\times$ 

Help

AMAGE

OTHER

Zone

1

Menu obsahuje viacero funkcií, hlavnou je
tlačidlo Odfotiť, ktoré slúži na vytvorenie fotografie.

Šablóny je možné skryť v menu vpravo.

Môžete si vybrať medzi kategóriami zobrazenia fotografií:

Podľa ZÓNY (prehľad so šablónou) alebo podľa
POŠKODENIA (bez šablóny)
Zóny je možné preskočiť

 Pomocou tlačidla Galéria môžete prejsť
priamo na výber priečinka a nahrať už uložené fotografie.

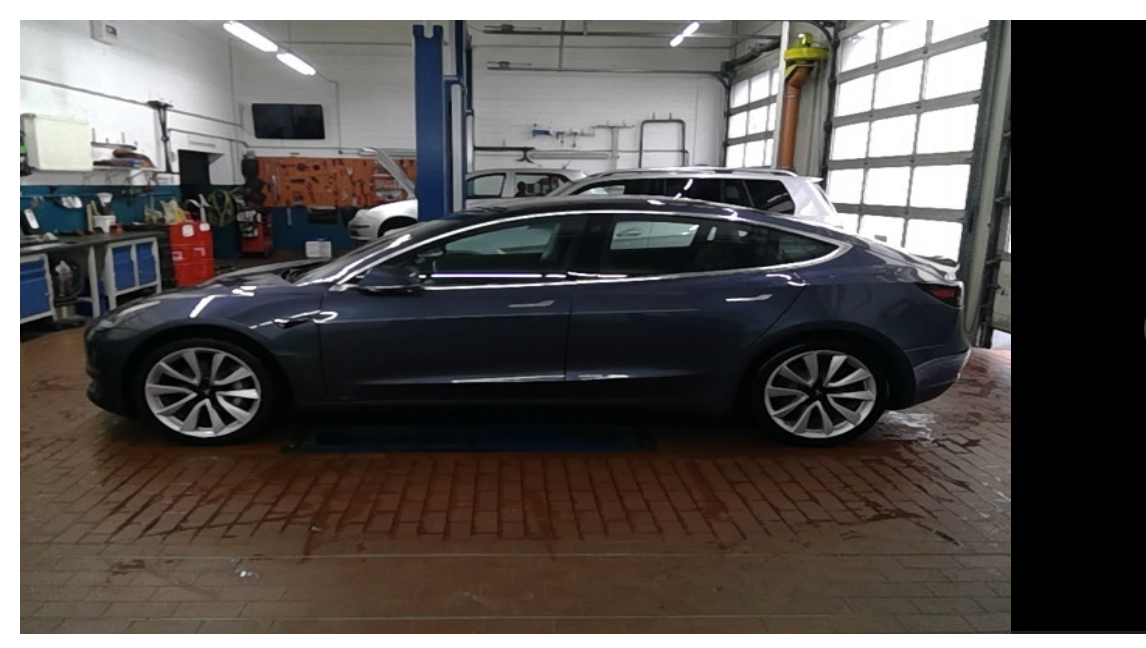

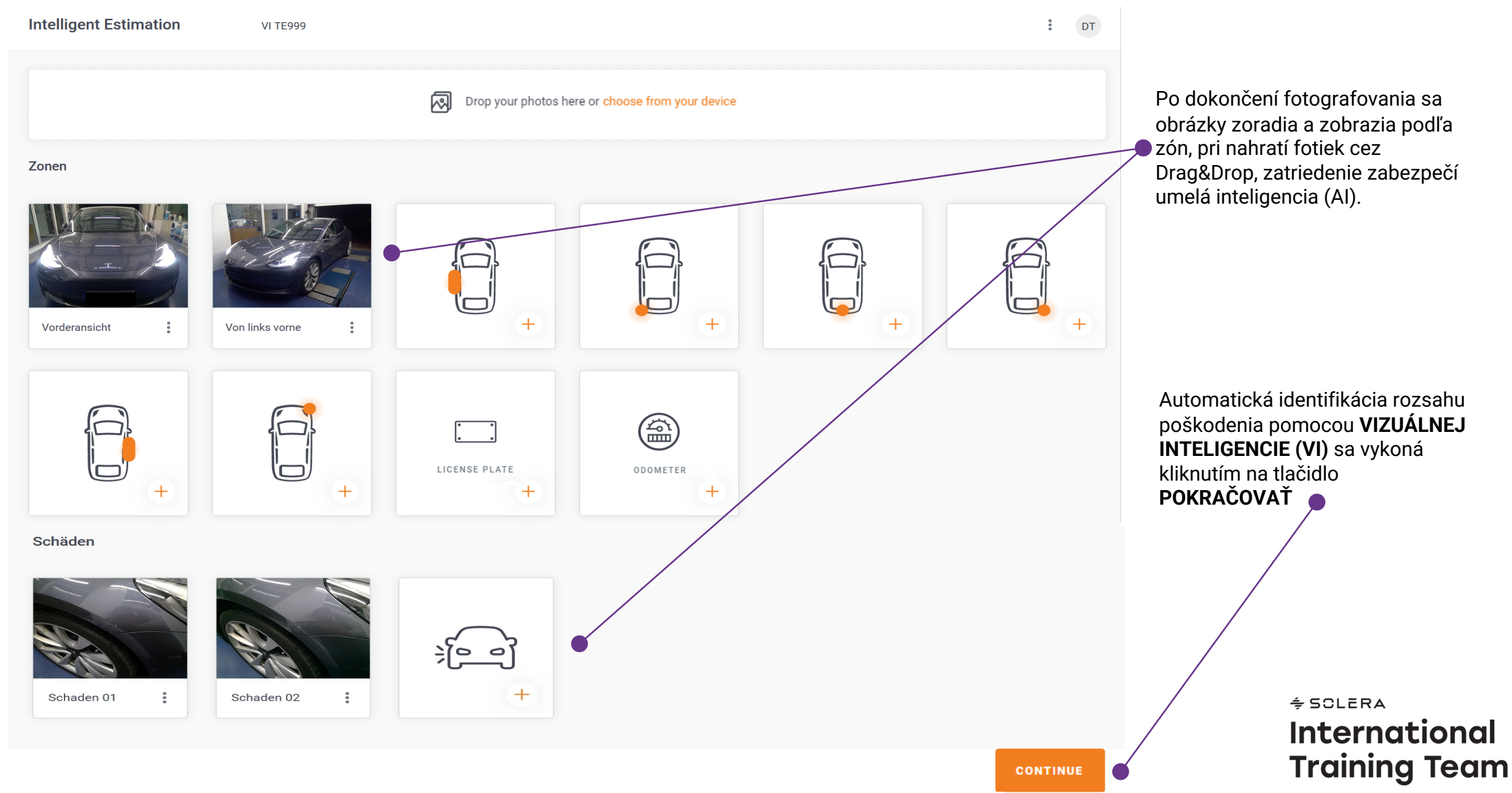

# VÝSLEDOK VIZUÁLNEJ INTELIGENCIE(VI)

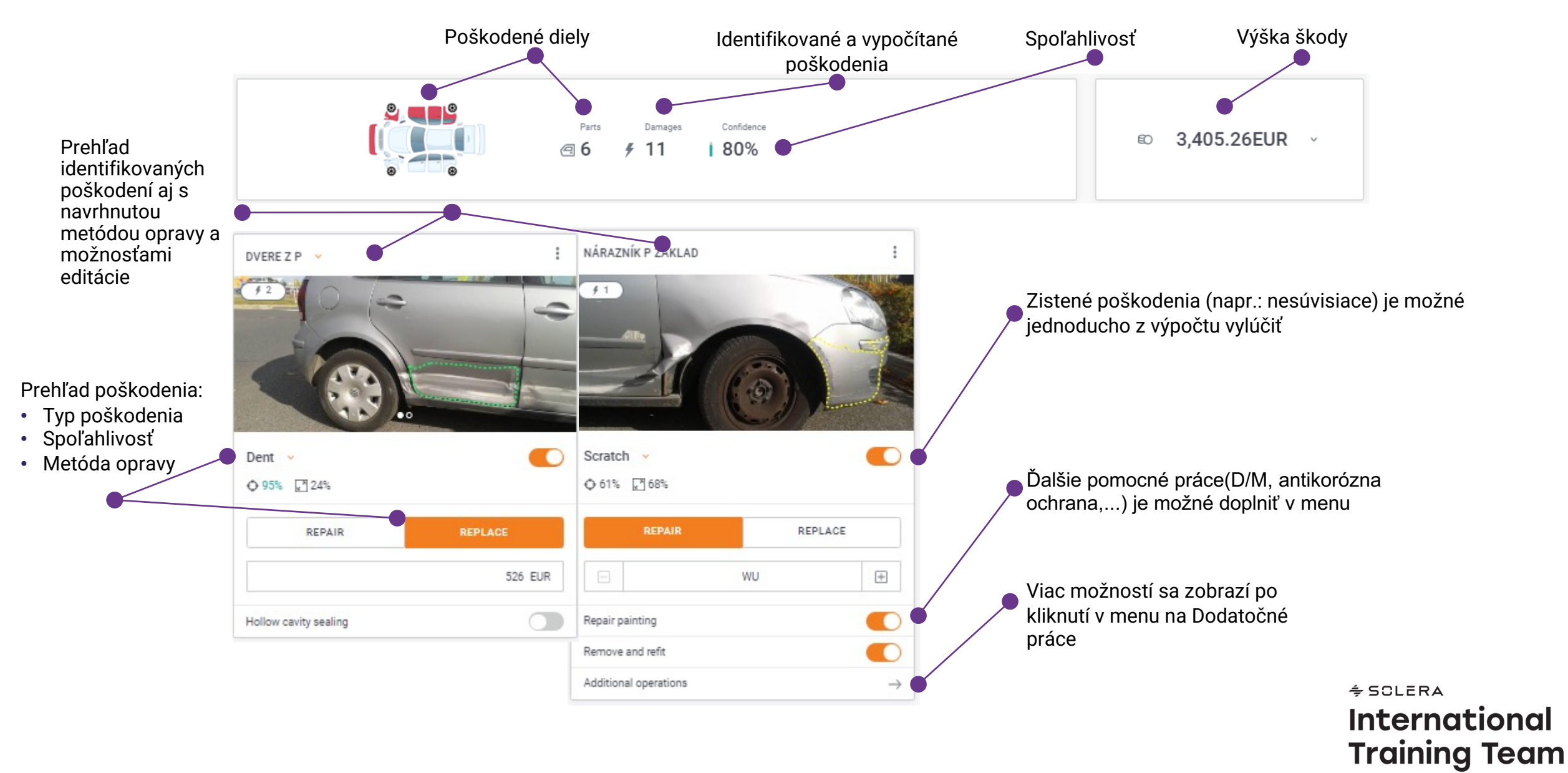

# MANUÁLNE ÚPRAVY

**ODSTRÁNENIE** 

možností.

**zisteného poškodenia :** Ak požadujete odstrániť

poškodenie identifikované

bude potrebovať vyznačiť

prostredníctvom VI, program

dôvod – vyberte z ponúkaných

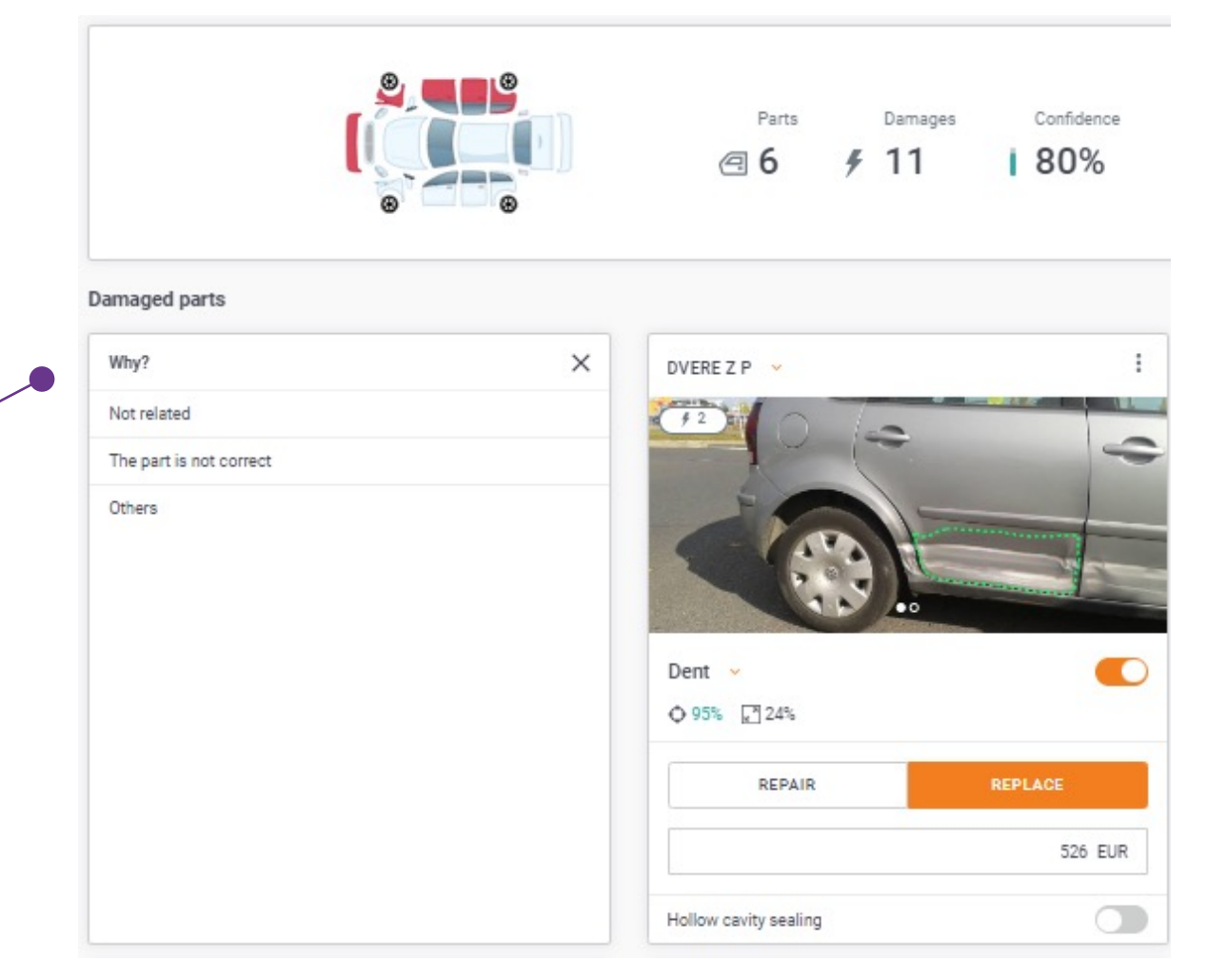

# **MANUÁLNE ÚPRAVY**

Ďalšie úpravy je možné vykonať cez menu vpravo hore – symbol trojbodky.

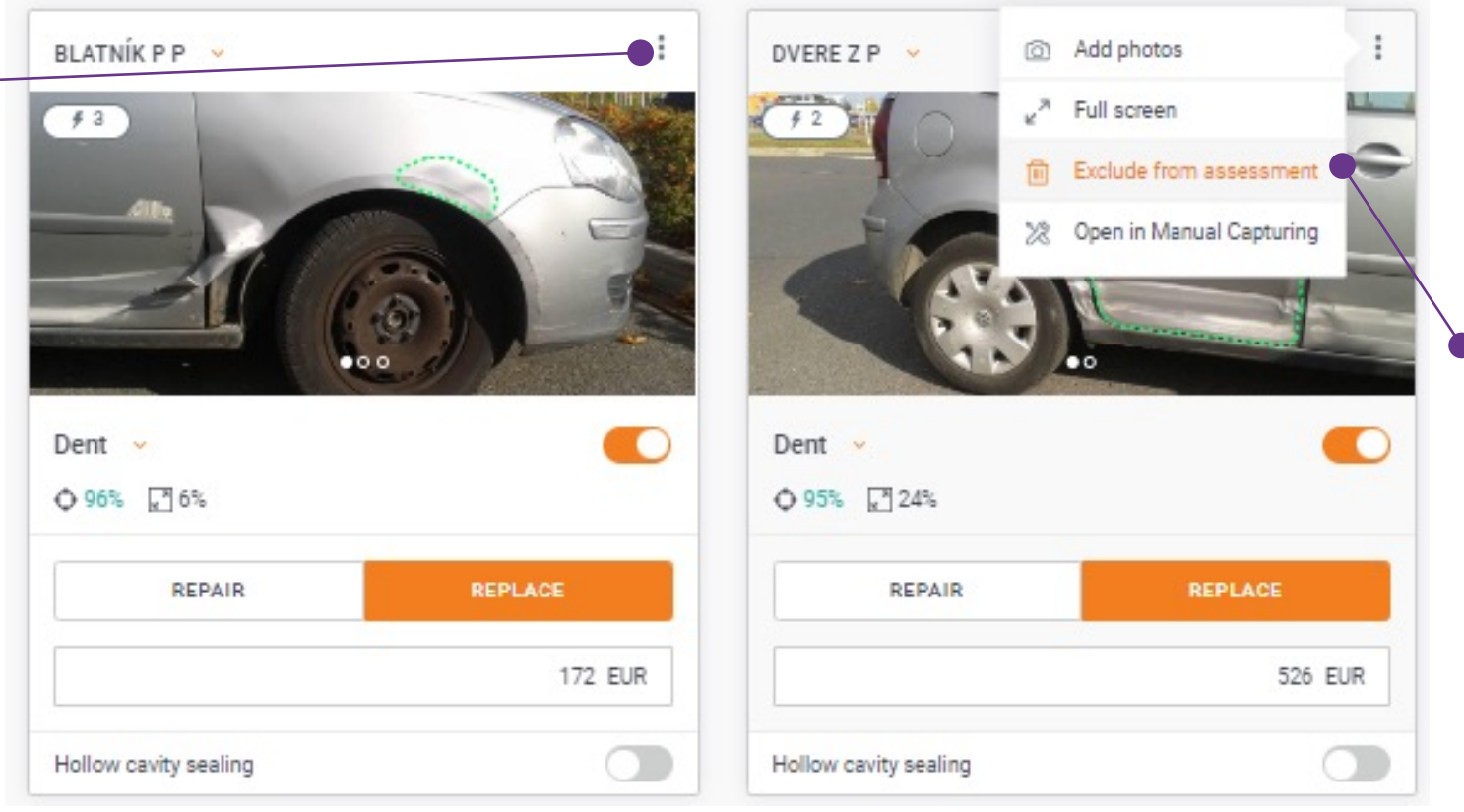

#### Dostupné možnosti:

Dodatočné fotografie

Vylúčenie poškodenia - zistené poškodenie je možné vylúčiť z výpočtu aj cez základné menu

Manuálne zadanie rozsahu poškodenia

## **MANUÁLNE ÚPRAVY**

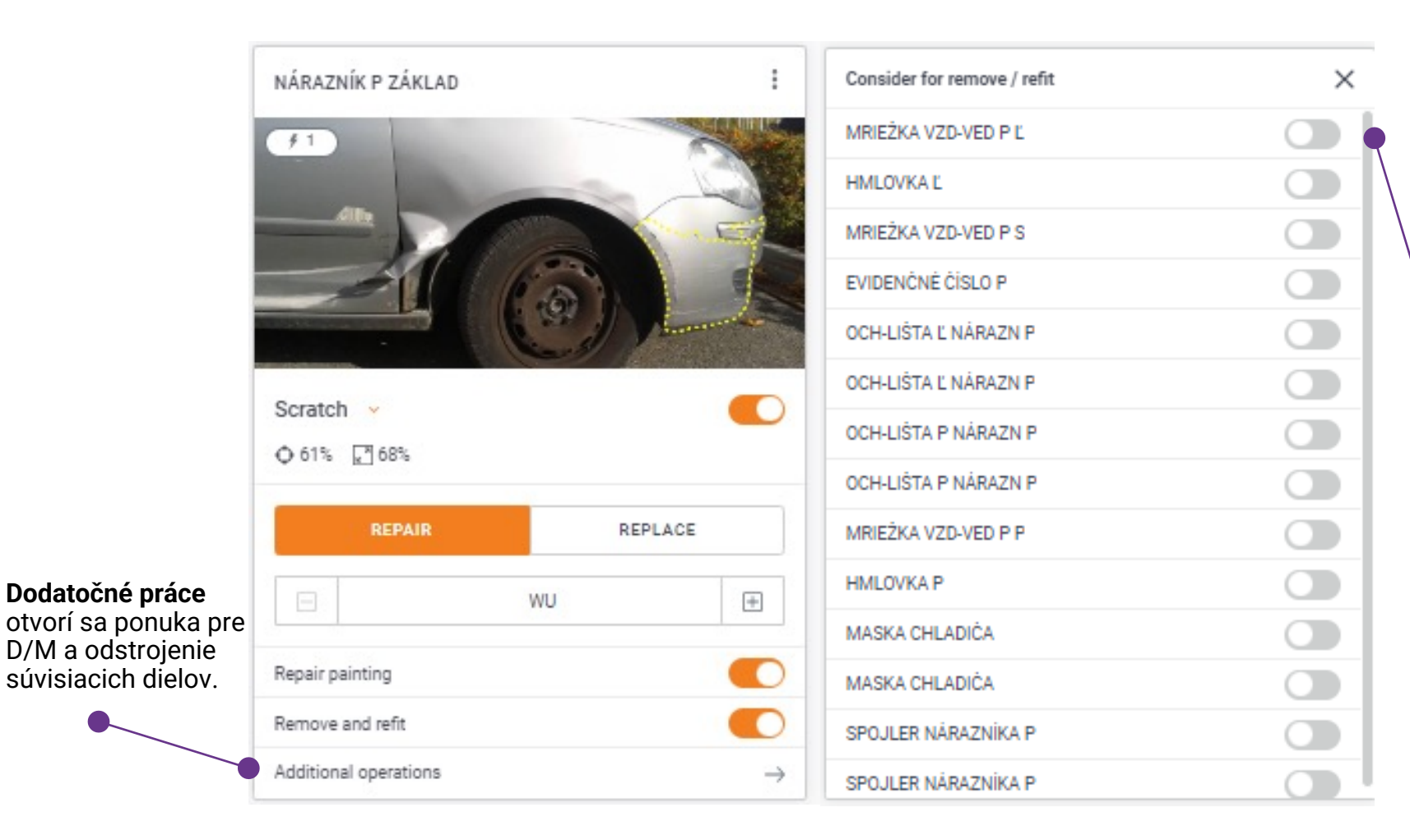

Aktivovaním tlačidla sa do výpočtu doplní práca na D/M – odstrojenie v potrebnom rozsahu.

# **ĎALŠIE KROKY**

Rozsah poškodenia bol identifikovaný prostredníctvom VIZUÁLNEJ INTELIGENCIE (VI).Teraz máte možnosť prepnúť na manuálne zadanie poškodenia, alebo prejsť priamo na výpočet kalkulácie.

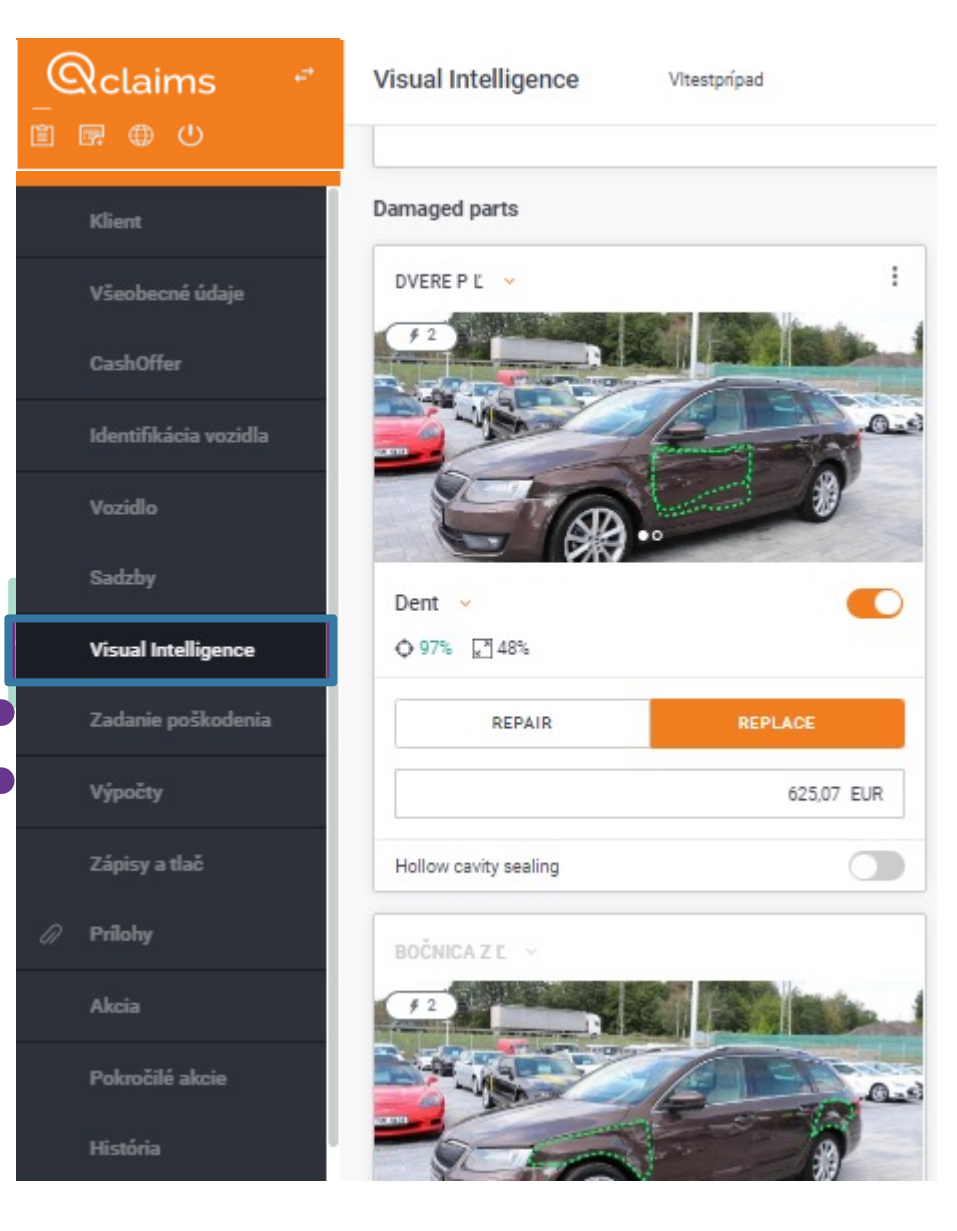